# Clinical Laboratory Information Management System (CLIMS) Quick Start Guide – Retrieving Results

## **Getting Started**

#### What do I need?

Health Commerce System (HCS) account and access to the CLIMS application.

### **Retrieving Results**

#### How do I retrieve results from CLIMS?

1. Login to your HCS account.

| STATE<br>STATE<br>System                           |
|----------------------------------------------------|
| Joystein                                           |
| User ID                                            |
| User ID                                            |
| Password                                           |
| Password                                           |
| Forgot Your User ID or Password 🔲 Remember User ID |
| LOGIN                                              |
| Don't Have An Account? Sign Up Here                |

2. Click on the CLIMS link (or use the Search feature) to open the CLIMS application.

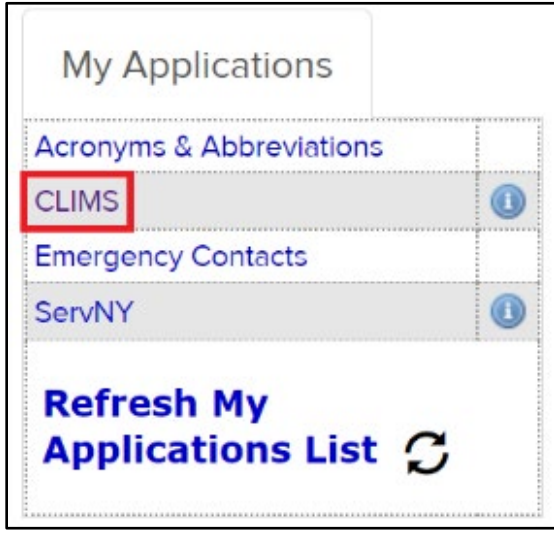

3. Select "Specimen Reports" from the menu.

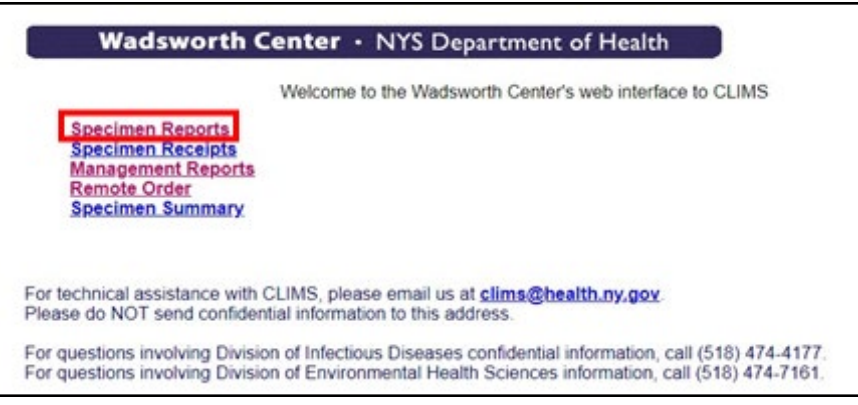

4. The list of reports can be sorted by HCS Post Date/Time, Accession ID, Patient Name/ID, Lab, Report Date, Received Date, Collection Date and Facility.

Change the From and To Dates as needed to select the desired reports and then click "Retrieve."

|  | Permission Help                                              |  |  |  |
|--|--------------------------------------------------------------|--|--|--|
|  | ✓Sort by: HCS Post Date/Time 	 Specimen Reports HTML version |  |  |  |
|  | Date [mm/dd/yyyy]: From: 01/01/2022 To: 06/02/2022           |  |  |  |
|  | Retrieve                                                     |  |  |  |

5. Click the IDR # to view a single report or the section header to view all the reports under it at the same time.

| Permission Help                                                                                                    |                                                                                                    |  |
|----------------------------------------------------------------------------------------------------|----------------------------------------------------------------------------------------------------|--|
| Sort by: HCS Post Date/Time  Specimen Repo                                                                                                    | orts HTML version                                                                                                    |  |
| Date [mm/dd/yyyy]: From: 01/01/2022 To:                                                                                                    | 06/02/2022                                                                                                    |  |
| Retrieve                                                                                                    |                                                                                                    |  |
| <ul> <li>01/14/2022 - PFI1899 (All)</li> <li>IDR2200001899 02:00:34 PM NEW!</li> <li>IDR2200002497 01:30:33 PM NEW!</li> </ul>                                         | <ul> <li>Reports are available as PDF<br/>documents for 90 days after they<br/>have been posted and can be<br/>printed or saved as needed.</li> </ul> |  |
| <ul> <li>01/14/2022 - PFI3208 (All)</li> <li>IDR2100094465 12:30:33 PM NEW!</li> <li>IDR2100100785 12:30:33 PM NEW!</li> <li>IDR2200002895 12:00:34 PM NEW!</li> </ul> | After 90 days, requests to repost results can be made by emailing <u>clims@health.ny.gov</u> .                                                        |  |
| • DR2200002148 09:30:33 AM NEW!                                                                                                    |                                                                                                    |  |